## Copying a Template From One Sales Organization to Another

1. Log in to Administration.

2. Open the **Sales folder** that houses the template you wish to copy and select the **Template** icon.

| 🗄 🔄 Women's Basketball  |
|-------------------------|
| - 🥹 Template            |
| 🗺 Event                 |
| - 🦉 Schedule            |
| - 🗊 Venue               |
| - 🥞 Catalog             |
| - <del>[]</del> Package |
| - 🕎 Confirmation Text   |
| 😽 Price                 |

3. Right-click the template you wish to copy and select **Copy/Import**.

| Name              | Venue                                         | Enabled                                                                                             |
|-------------------|-----------------------------------------------|----------------------------------------------------------------------------------------------------|
| Women's Away Game | Agile Arena                                   | True                                                                                                |
| Womens Home Game  | New                                           | True                                                                                                |
|                   | D. I                                          |                                                                                                    |
|                   | Properties                                    |                                                                                                    |
|                   | Seat Maintenance                              |                                                                                                    |
|                   | Copy / Import                                 |                                                                                                    |
|                   | Diagram                                       |                                                                                                    |
|                   | Name<br>Women's Away Game<br>Womens Home Game | Name Venue Women's Away Game Womens Home Game New Properties Seat Maintenance Copy / Import Diagram |

4. The **Copy/Import** window will appear.

| A Copy / Import                                                            |                                                                 |                                                                                                    |    | -      |    | ×   |
|----------------------------------------------------------------------------|-----------------------------------------------------------------|----------------------------------------------------------------------------------------------------|----|--------|----|-----|
| Women's<br>Copy From:                                                      | Basketball<br>Womens Home Game                                  |                                                                                                    |    |        |    |     |
| Copy Type:<br>O Event<br>() Template                                       | Copy Details:<br>O Physical Only<br>Tier / Inventory<br>O Price | Copy To Organization<br>— Agile University<br>— Concession<br>— Mens Basketball<br>— Mens Volleyball<br>— Mens Volleyball |    |        |    |     |
| Options Copy empty field Copy empty field Calculate End Da Choose Template | s from source event<br>te from Duration<br>e to copy from       | Womens Volleyball                                                                                                    |    |        |    |     |
| Template Name                                                              | Men's Home Game                                                 |                                                                                                    |    |        |    |     |
| Template Venue                                                             | Agile Arena                                                     | ~                                                                                                    |    |        |    |     |
|                                                                            |                                                                 |                                                                                                    |    |        |    |     |
|                                                                            |                                                                 |                                                                                                    | ОК | Cancel | Ap | ply |

• Under the **Copy Type** select the radio button next to **Template**.

| Сору Туре: |  |
|------------|--|
| OEvent     |  |
| Template   |  |
|            |  |

• The **Copy Details** area allows you to choose what level of information you want to copy from the original **Template**. Choose the **Physical Only** radio button if you only want to copy the general information of the template. Choose the **Tier/Inventory** radio button if you want to copy the template information with the same tier inventory. Choose the **Price** radio button if you want to copy everything and include the prices that were built in the original **Template**.

| Copy Details:      |  |  |  |
|--------------------|--|--|--|
| O Physical Only    |  |  |  |
| O Tier / Inventory |  |  |  |
| Price              |  |  |  |

• In **Copy to Organization**, select the **Sales Organization** folder this template will be copied to.

| Copy To Organization |  |
|----------------------|--|
| ⊡. Agile University  |  |
| Concession           |  |
| Mens Basketball      |  |
| Mens Volleyball      |  |
| Women's Basketball   |  |
| Womens Volleyball    |  |
|                      |  |
|                      |  |
|                      |  |
|                      |  |
|                      |  |

5. Enter your **Template Name**, and select the **Template Venue**.

| Template Name  | Men's Home Game |
|----------------|-----------------|
| Template Venue | Agile Arena 🗸   |

6. Click **Apply** to save your changes and **OK** to close the window.

| ОК | Cancel | Apply |
|----|--------|-------|
|    |        |       |